## 予約をする

## 下記のアクセス先の「QRコード」または「マイページURL」 にアクセスし携帯やPC(お気に入り)に登録します

アクセス先

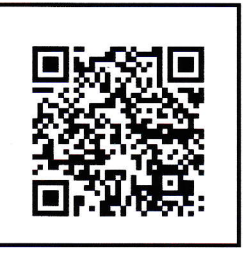

マイページURL

https://web.star7/myp age/mobile.info.php?p= 842a096495

| マイページ                                      |                                                  |
|--------------------------------------------|--------------------------------------------------|
| -マイページ-                                    | 会員登録はここをクリック                                     |
| ログインID                                     |                                                  |
| ※半角英数字4文字以上<br>パスワード                       | HA、本文に何も入力です<br>そのまま空メールを送信<br>↓<br>メール着信後、表示された |
| ※半角英数字6文字以上                                | URLリンクを選択し、必要事                                   |
| ログイン<br>※ID、バスワードを忘れたす。こちら<br>会員登録がおきで無の方は | 、 項を入力<br>↓<br>画面最下部の「登録」を選択                     |
| 会員登録(無料)<br>をクリックして登録を行ったください。             |                                                  |
| (空メール送信後、必要事項を入力してくださ                      | (1)                                              |
|                                            |                                                  |
| Г                                          |                                                  |
| マイページ                                      | 2                                                |
| -マイページ-                                    | 「予約する」を選択し<br>予約を入れ完了で                           |
| 予約する                                       | । ] ] ]<br>]                                     |
| 予約確認・キャンセル                                 |                                                  |
| 過去予約を見る                                    |                                                  |
| 会員情報を更新する                                  |                                                  |
| 退会する                                       | ※次回からは、登録したマイページ                                 |
| 979t                                       | URLを呼び出しす<br>ぐに予約が可能で<br>す                       |

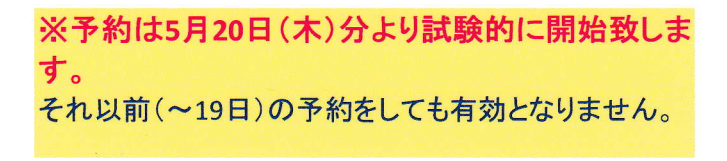